# Processing 第7回

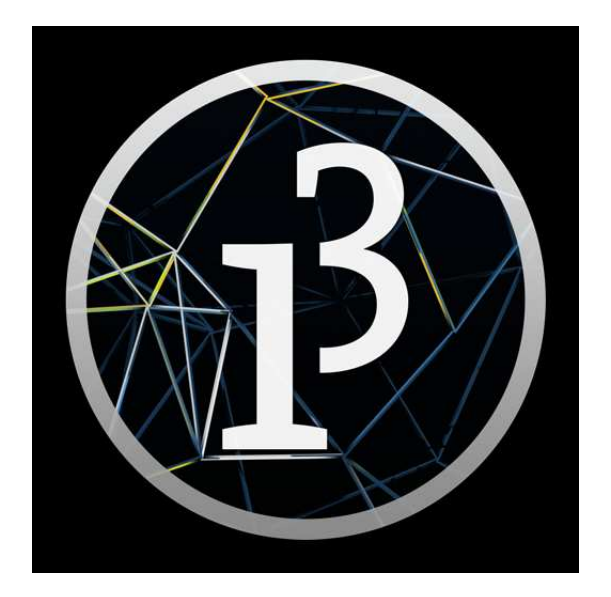

# 松田小学校/寄小学校

# 7-ステップ 0:前回の復習だよ

白丸が、線の右側にあるときは線が右に、左側にあるときは線が左に動くようにコードのマスを埋めてみよう。

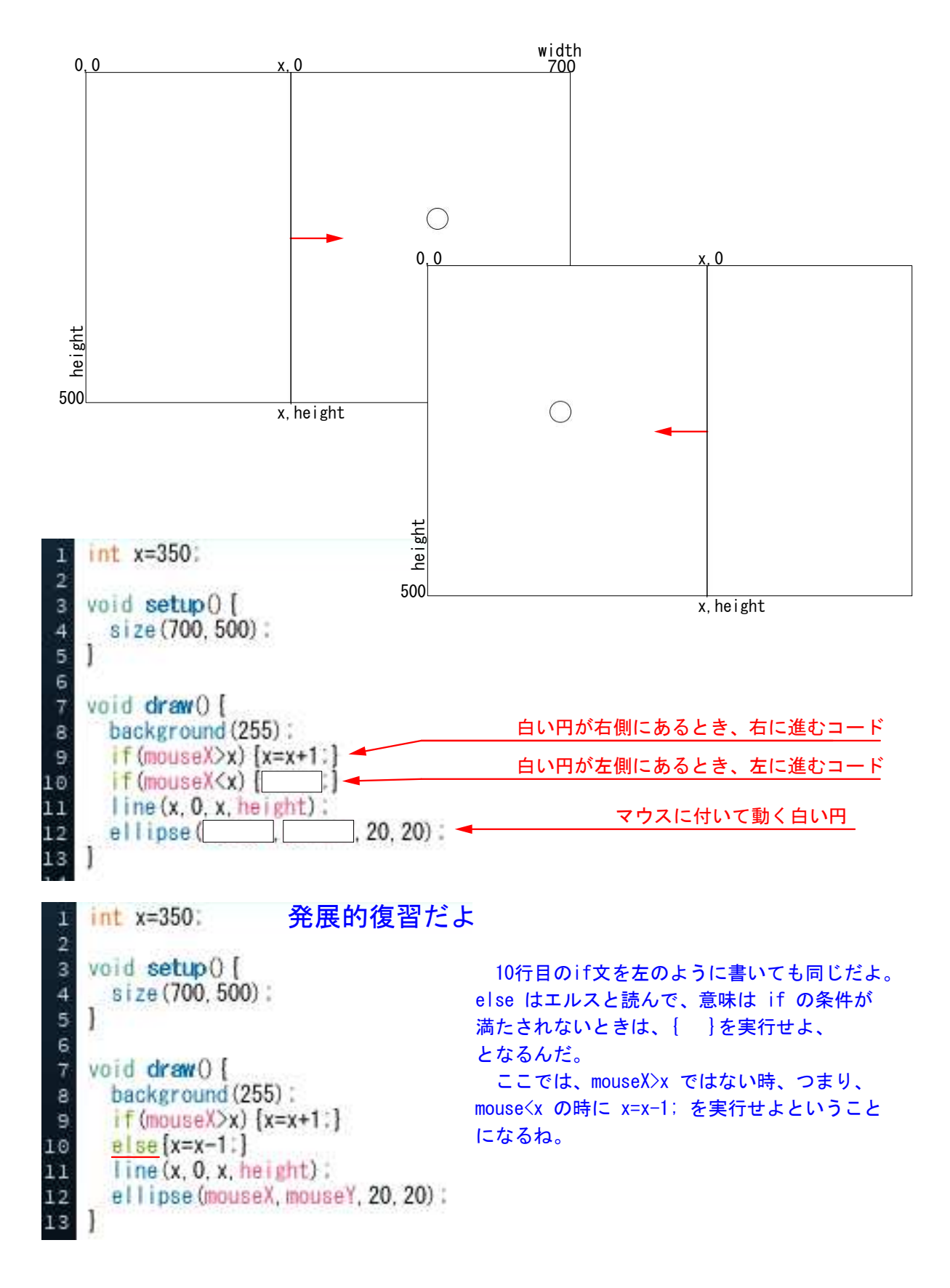

# 7-ステップ 1:画像へ行く前に

ファイルから新規を開くんだけど、星形のコードは下の図を見て考えて欲しい。

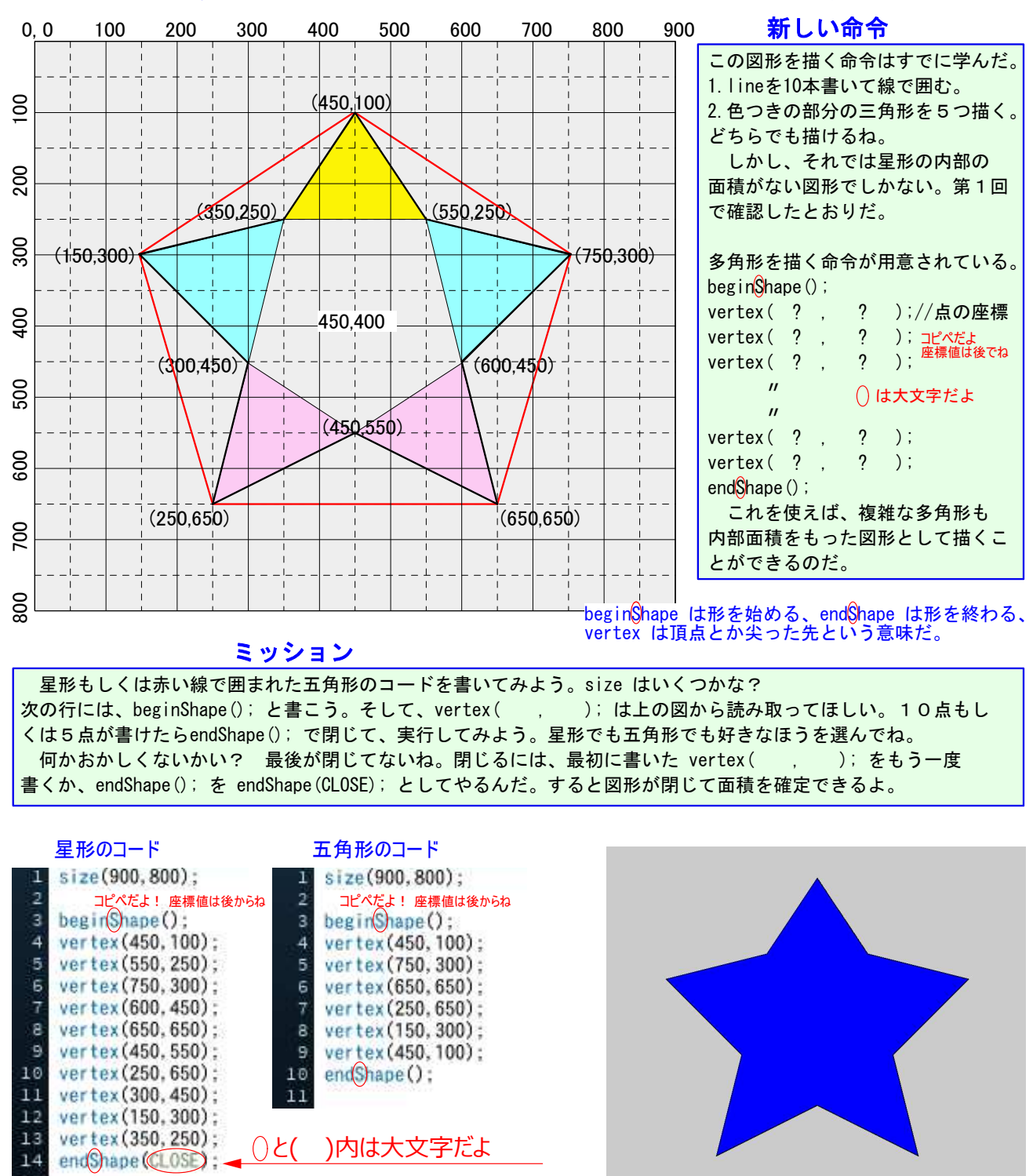

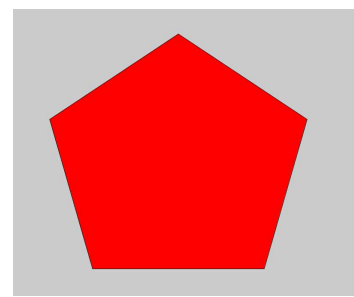

13 14

> これで複雑な図形も描けるようになったね。線で描いたものとは違って、内部が あるから色付けもできる。星形では beginShape(); の前に fill(0,0,255); を、 五角形では fill(255,0,0); を書いただけだよ。重ねて描いたり、移動させたり 他の図形とまったく同じように扱うことができるんだ。

> > star という名前で保存しよう。

## 7-ステップ 2:画像へ行く前に、Star の続き

複雑な星形のコードを書いたのだから、このコードを使い廻しできないだろうか。同じ図形をたくさん 描くときには、for を使った。今回は、星形のコードを pushMatrix(); と popMatrix(); とで挟んで やれば1つの図形となって、それに名前を付けてセットとして扱えるようになるんだ。

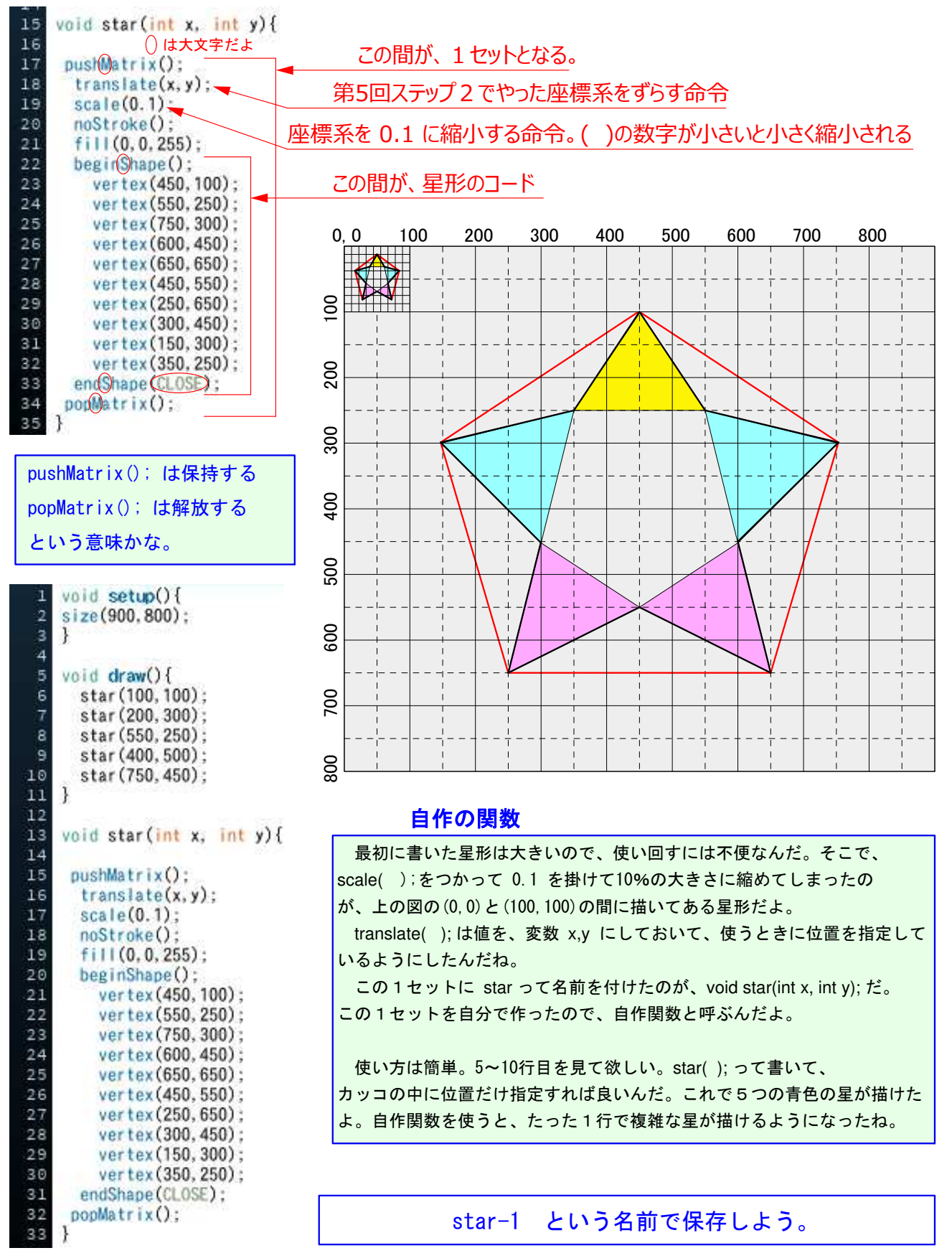

# 8-ステップ 3:画像を取り入れよう

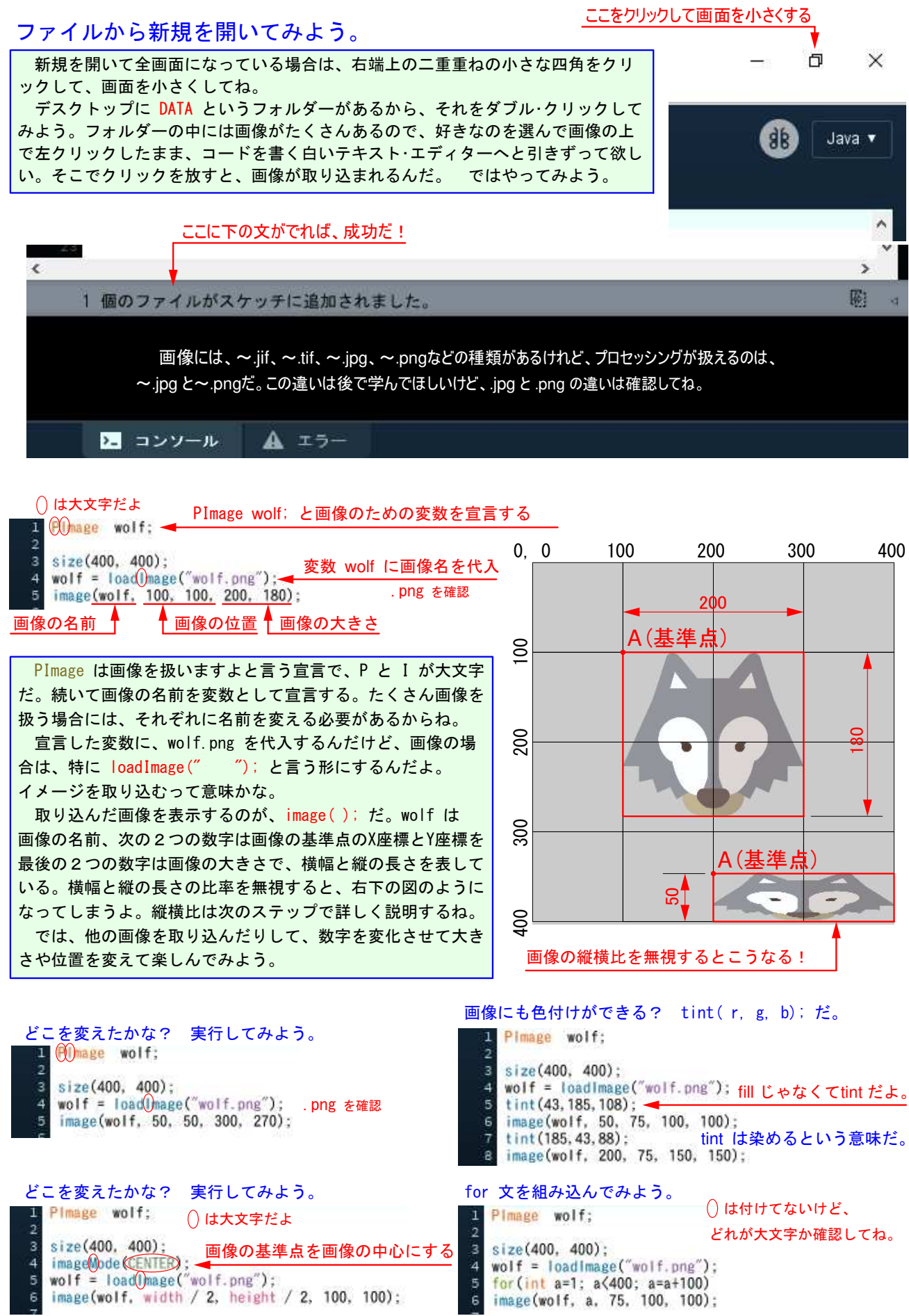

# 7-ステップ 4:画像を動かそう

#### ファイルから新規を開いてみよう。画像を自分で動かすことは出来ないだろうか? そこで if 文と組み合わせてみるよ。

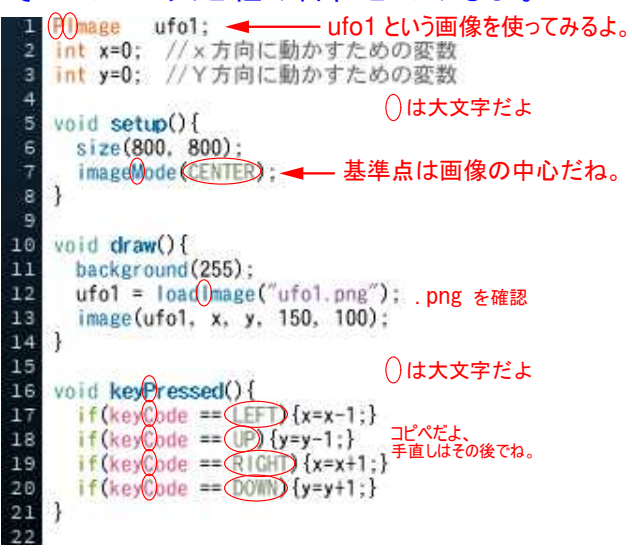

PImage は ufo1 という画像を扱いますよと宣言した。 動かすのだから、変数が必要だね。しかも、縦横に動かす のは、X座標とY座標の両方向に動かすということだから、 変数は x y の2つ必要だ。

動かすためには、void setup() と void draw() の命令を使うんだったね。void setup() には最初の 一度だけ設定する命令を、void draw() には繰り返し 使う命令を書くんだよ。

background (255); で背景を白にして、何度も表示さ せているから、次の行の ufo1.png が何度表示されて も、そのたびに白で覆ってしまうから動いているんだ。 16行からのコードは下の説明を読んで欲しい。

画像の基準点は左上だけど、 imageMode (CENTER); を加えると、中心になるんだよ。

void は2つに限らず、16行目のような使い方もできるんだ。keyPressed は mousePressed と同じで、キイが押されたと言う意味だけれど、キーはたくさん あるから if 文を使って命令を細かく指定してやるんだね。 17行目は、もし、keyCode が LEFT なら x に x-1 を代入しなさい、というも のだから、画像は左へと動いていくわけだ。右の図はキーボード右下を切り取っ たんだけど、上のコードを実行したらキーを押してみて欲しい。

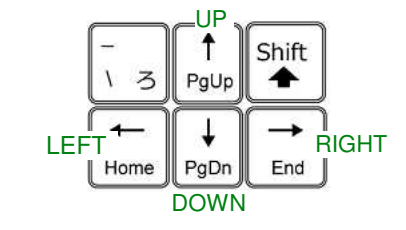

#### ミッション

矢印に従って動くけど、メチャクチャ遅いね。 下のヒントを使って、早く動くようになおしてみよう。

ヒント

速さを制御しているのは、x=x-1 の -1 だった。この数字を大きくすれば早くなった。 でも4つもあるから、一つ一つ変更するのは大変だ。しかも、変更した数字が最適とは 限らないから、また4つ直さなければならない。そこで、速さの定数 int go; を作ろう。 int go=10; で試してみよう。上のコードの 17~20行目までの 1 は go に変えるんだよ。

#### 早く変えたコード

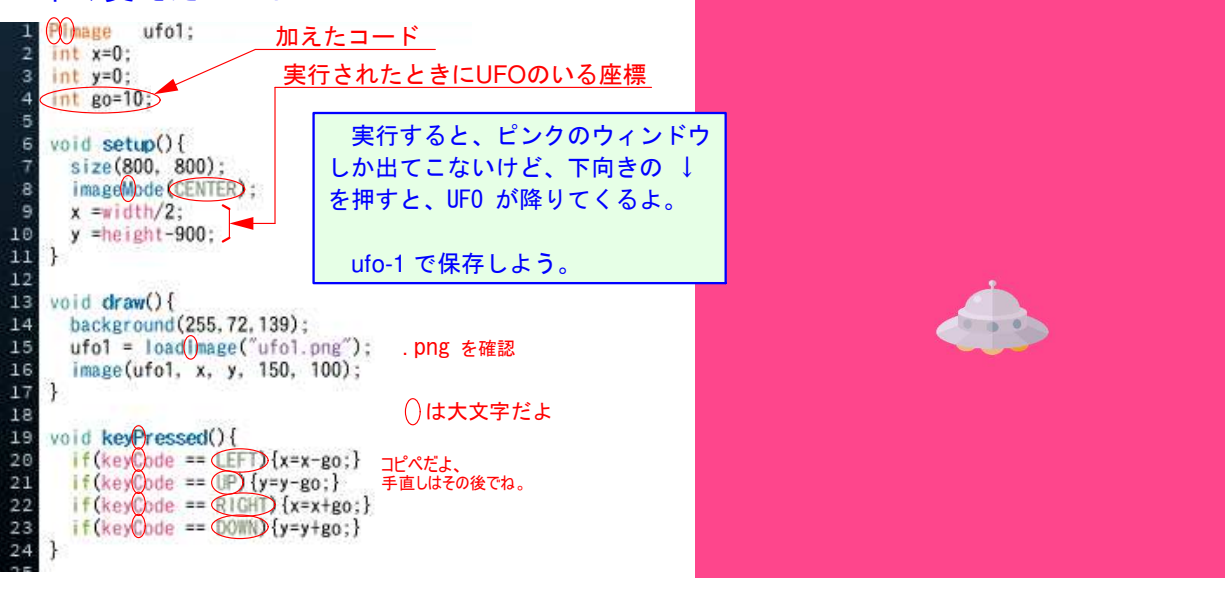

# 7-ステップ 5:写真を取り込んでみよう

#### ファイルから新規を開いてみよう。画像と同じように写真も取り込むことができる。 ふつう写真は背景に取り込むよね。そこで大きさや縦横比が大きな影響を与えるんだ。

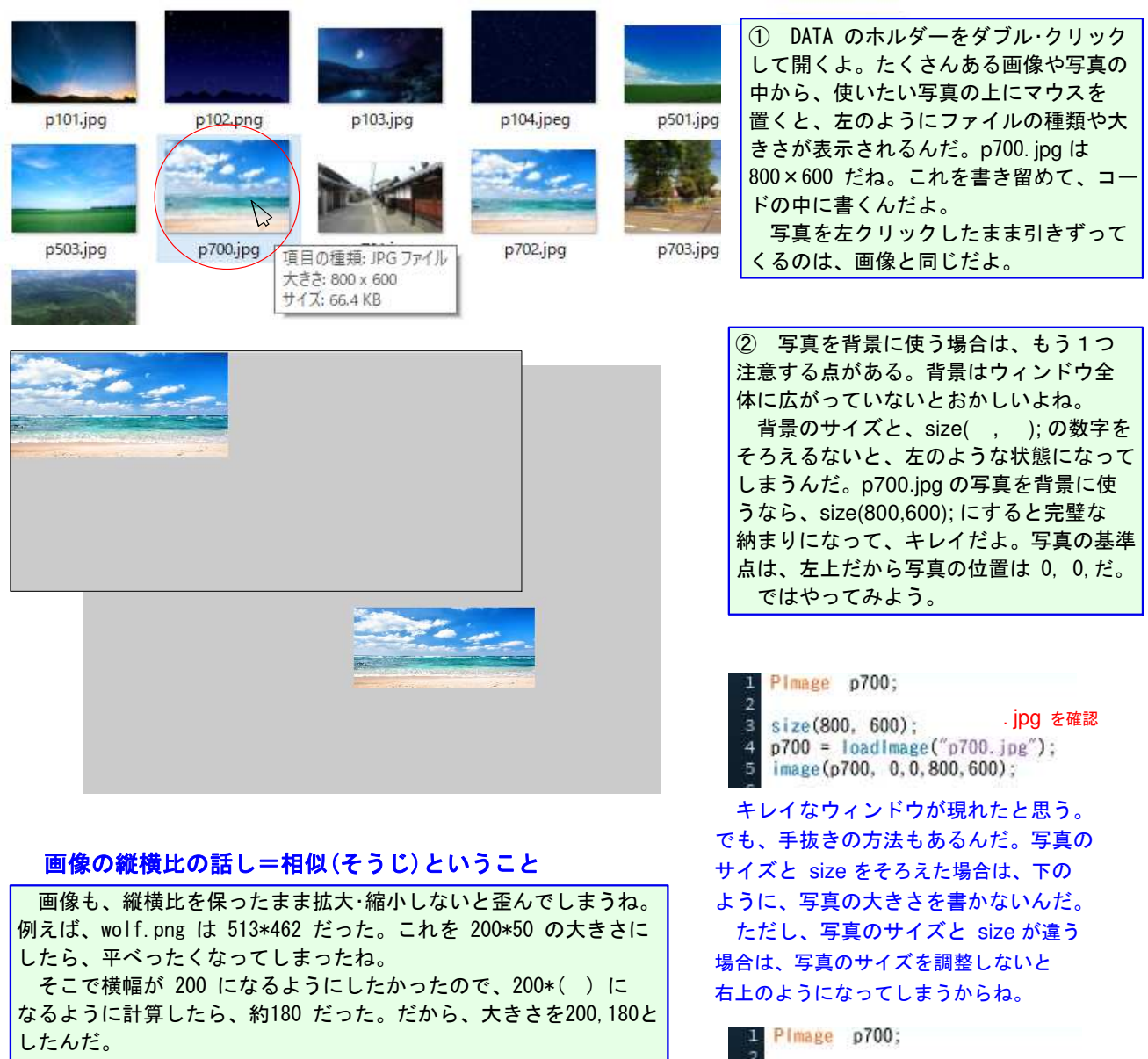

計算方法は、513\*462=200\*() だから、左辺の 462/513 の割算 をして、右辺の 200 を掛ければ良いんだ。下の図を見ながら、画像 や写真の大きさを計画して欲しい。

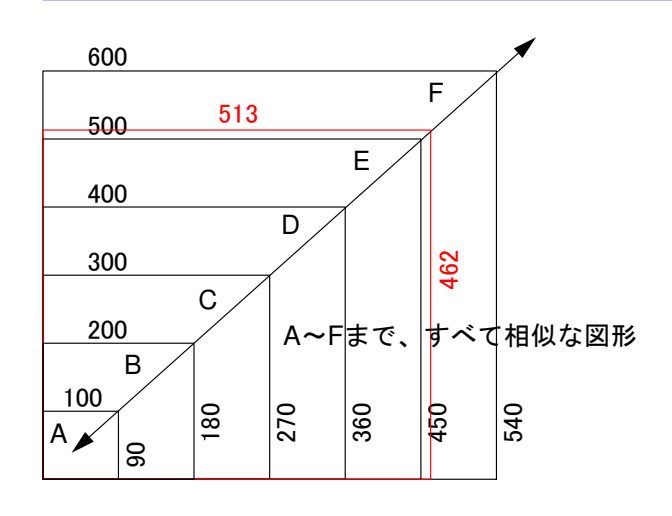

foto と名付けて保存しよう。

p700 = loadImage("p700.jpg");

. jpg を確認

画像も写真も横幅と縦の長さに注意して扱わないと、 おかしなことなってしまうよ。 縦横比が等しい図形のことを<相似>といって、左の 図のような関係があるんだ。図形が大きくなっても小さ くなっても、横/縦または縦/横の値が一定なのだ。 この図だと、600/540 も 100/90 も1.11 だし、 513/462 も 1.11 だね。 540/600 も 360/400 も 0.9 だし、462/513 も 0.9 だね。

size(800, 600):

image(p700, 0,0);

背景にキレイな写真が入ったので、 次にはこの背景に画像を加えてみよう。

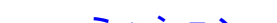

## 7-ステップ 6:写真の背景に画像をいれてみよう

foto の続きだよ。

2

やってみよう。

| Pimage p700:                                       | 海の背景に鯨を入れてみよう。DATA から whale.png をウィンドウヘドラッグ |
|----------------------------------------------------|---------------------------------------------|
| rimese proof                                       | してね。ドラッグとは左クリックしたまま右や左に引きずることだよ。「1個の        |
| size(800, 600);                                    | ファイルがスケッチに追加されました。」ってでた?                    |
| p700 = loadImage("p700.jpg");<br>image(p700, 0,0); | 次に、2行目に PImage whale; って書こう。                |
|                                                    | これで鯨を読み込む準備ができた。そして、鯨の読み込みだ。                |
|                                                    | 一番下に、whale = 読み込む(″鯨.png ″); と              |
|                                                    | image(鯨, X座標, Y座標, 鯨の横方向の大きさ, 鯨の縦方向の大きさ);   |
|                                                    | を書き加えてみよう。日本語はコードにしてね。これで鯨が海にでたぞ。           |
|                                                    |                                             |

鯨を左右に泳がせてみよう。左右に移動させるには、変数が2つ必要だね。 PImage whale; の下に int a = 1; int b = 1; と書き加えよう。そして、size(800,600);をvoid setup() { }で はさみ、whale = 読み込む(″鯨.png ″); から最後の行までを、void draw() { } で包んでやる。 一番最後の }の前に、a=a+b; if (a ≥ 400) b = -1; if (a <= 0) b = 1; を書き加えて、image();</p> 内のX座標を a に書き換えれば、鯨は泳ぎ始めるぞ。

できたら whale で保存しよう。

#### ミッション

①と③で新規のファイルだよ。写真のサイズとsize をそろえるのを忘れないでね!

4 (p102.png)を背景にして、画面中央下部にロケットを描いてみよう。できたら rocket-1 で保存。

- ② ロケットを上昇させてみよう。できたら rocket-2 で保存しよう。
- ③ 同じ星空を背景にして、月(moon.png)を横切らせてみよう。できたら moon-1 で保存。
- ④ 同じ星空を背景にして、月を左下から登らせて、真ん中まで来たら、右下へと沈んで行かせよう。

できたら moon-2 で保存しよう。if 文を使うのがヒントだ。

画像や写真は下記のサイトから借用させて頂きました。 FLAT ICON DESIGN http://flat-icon-design.com/ https://www.photo-ac.com/ photoAC

#### 次回の予告

円弧を知っているか? 円の一部を円弧と言うんだね。半円は中心角が 180°の円弧だし、上弦の月も下弦の月も円弧だよ。次回は、円弧の描き方 から、方向変換などをやろう。

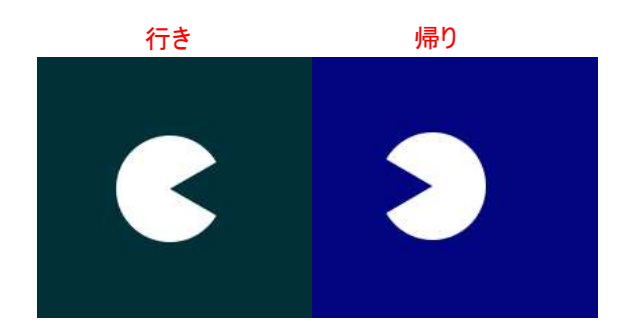

画像や図形の往復はできるようになったね。今までは行ったままの姿勢で 戻ってきていた。今度はキチンと進行方向を向いて往復させたいね。

**Bye-bye**!